## 説明会の予約方法(LINE)

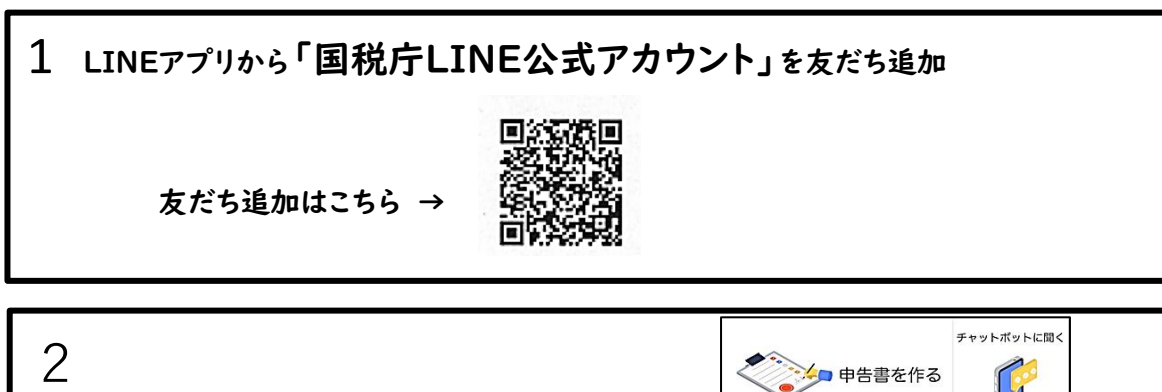

「申告相談又は説明会出席の申込」 <sub>を選択</sub>

トーク画面から

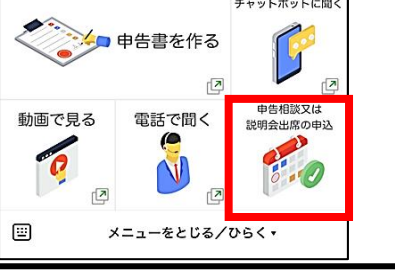

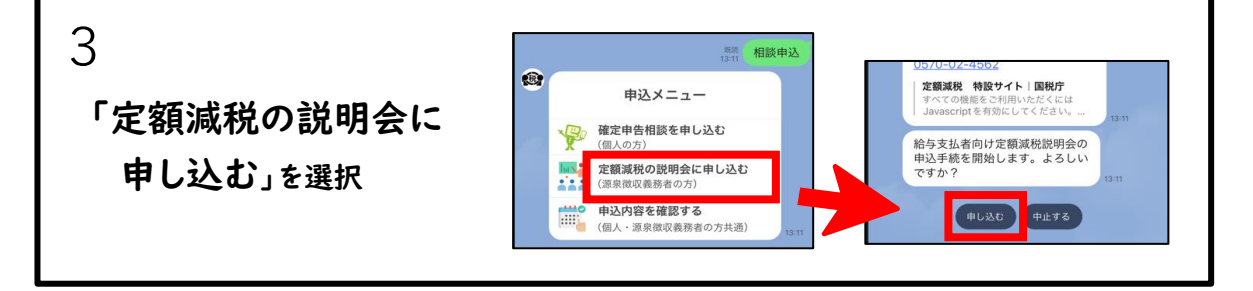

4 画面に沿って説明会の申し込みを行う ※()は右京税務署の説明会へ申込みする場合 【申込完了画面】 ①「都道府県」を選択 → 確定 (京都府) 申込完了 ②「税務署」を選択 → 確定(右京税務署) 申込番号 05300497 ③「会場」を選択 → 確定 施設 山込枠 右京約改著 3 裕第1 会議主会場 2024年3月27日14:00~15:30 ④「日程」(時間)を選択 → 確定 专加人族 (5)「参加人数」(1~5人)を選択 ◆会場への入場時に、この画面を確認しますので、入場の際にはこの画面の提示をお願いしま ⑥「申込内容の確認」画面で内容を確認 → 申込 ◆申込いただいた日時に来場できない場合は、 必ず申込をキャンセルしてください。 ◆中込日時を変更したい場合は、一旦キャンセルした上で、再度申込してください。 ⑦申込番号及び申込内容が表示され、申込完了 ※申込完了後のキャンセルは、「キャンセル」を選択して申込みを取消し

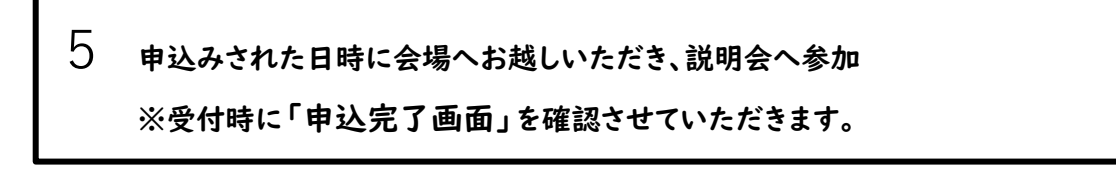